## L-300

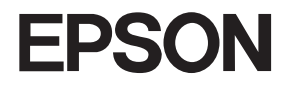

# ソフトウェアインストールガイド

このマニュアルは、カメラをコンピュータに接続してお使いになる場合にご覧ください。

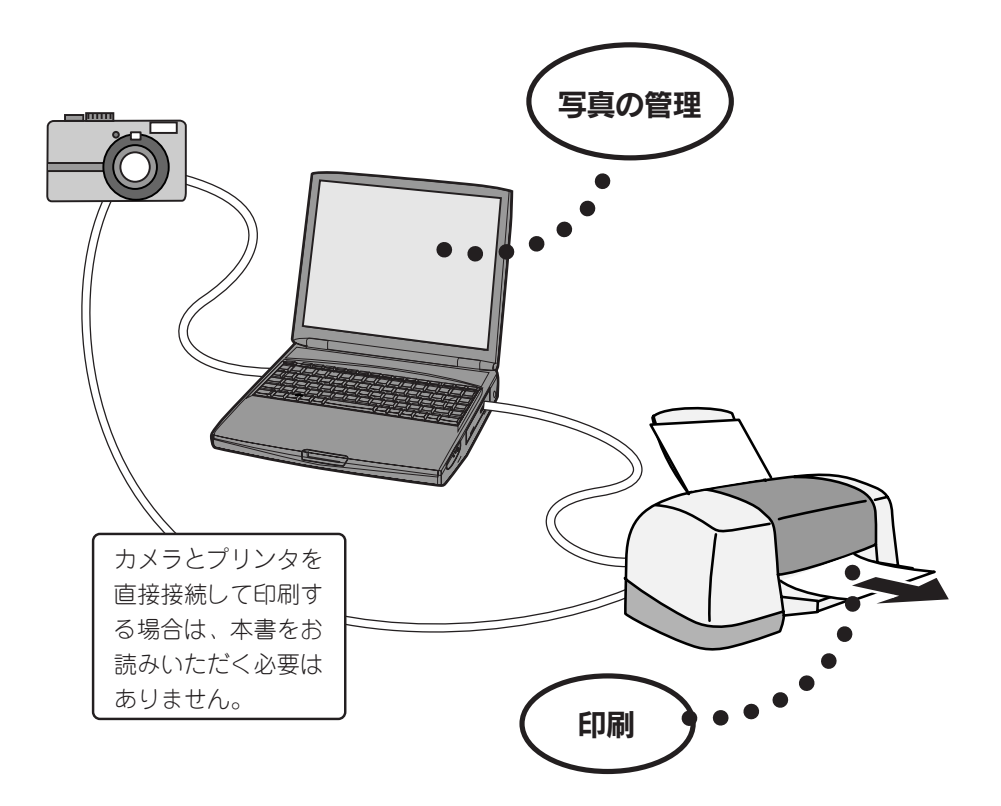

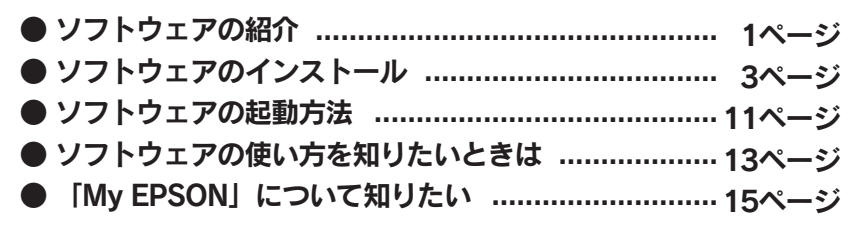

マニュアルの紹介

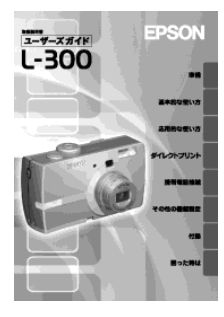

#### ユーザーズガイド

デジタルカメラの撮影方法について説明しています。 写真の撮影方法や困ったときの対処方法はこちらをご覧く ださい。

# 

#### ソフトウェアインストールガイド (本書)

付属のソフトウェアのインストール方法と起動方法につい て説明しています。 付属ソフトウェアの詳しい使い方については、電子マニュ アルをご覧ください。

∠3 「ソフトウェアの使い方を知りたいときは」13ページ

CD-ROM に収録されているソフトウェアを紹介します。

# テジタルカメラやカードリーダがコンピュータに接続されたことを監視するソフトウェアです。

# EPSON Photo!4 (カメラスタータ、オートダウンローダ、Photo!4)

カメラスタータは、保存や印刷などの用途に応じて必要 なソフトウェアを起動するのに使用します。 オートダウンローダは、デジタルカメラの写真をコン ピュータにダウンロード(保存)することができます。 Photol4は、写真を閲覧したり、コピーや削除をするた めのソフトウェアです。インターネットに接続できる環 境であれば、写真をインターネットで公開することもで きます(Upload to Web 機能)。

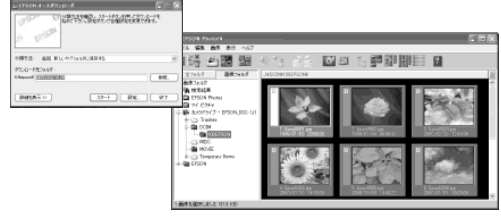

# EPSON PhotoQuicker

写真を簡単な操作で印刷 / 加工するためのソフトウェア です。

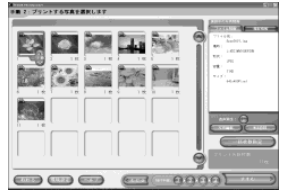

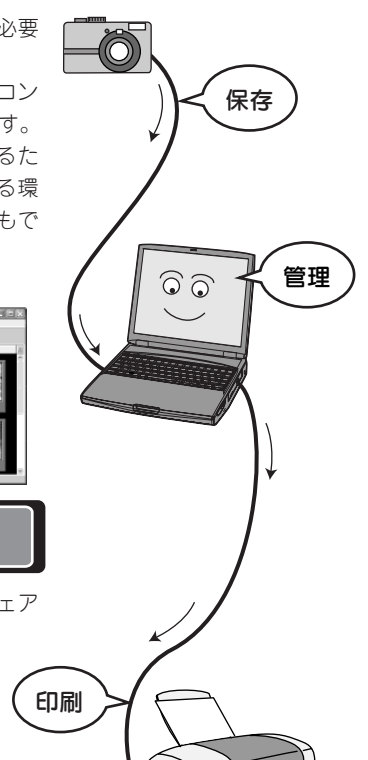

### ソフトウェアの紹介(つづき)

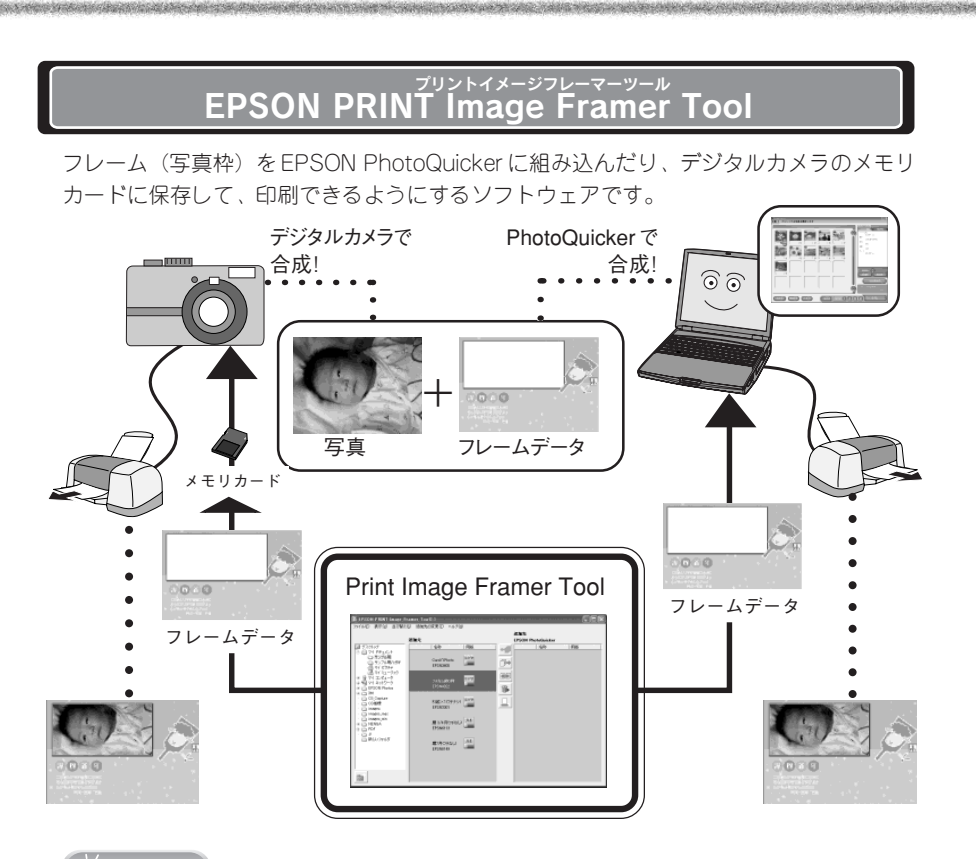

#### ☞ ポイント

- CD-ROMにはいくつかのフレームデータが収録されています (Windows: [LAYOUTS] フォルダ、 Macintosh: [P.I.F. レイアウト集] フォルダ)。ご利用ください。
- デジタルカメラでご利用になれるフレームデータとコンピュータでご利用になれるフレーム データは異なります。

# QuickTime 5

EPSON Photo!4 で動画を再生するために必要なソフト ウェアです。

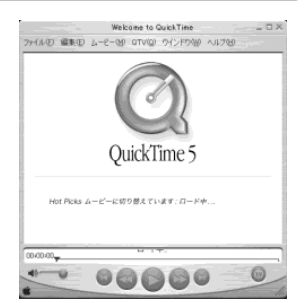

## ソフトウェアのインストール

#### 使用可能なコンピュータ

ソフトウェアをご利用いただけるコンピュータのOS (オペレーティングシステム)は、以 下の通りです。

| ソフトウェア名称対象                                                          | OS                                                                                     |
|---------------------------------------------------------------------|----------------------------------------------------------------------------------------|
| EPSON Photo!4<br>EPSON CardMonitor<br>EPSON PRINT Image Framer Tool | Windows 98/ Me/ 2000 Professional/XP<br>Macintosh OS 8.6~9.x、OS X(10.2以降)              |
| EPSON PhotoQuicker                                                  | Windows 98/ Me/2000 Professional/XP<br>Macintosh OS 8.6 ~ 9.x<br>(Mac OS X には対応していません) |
| QuickTime 5                                                         | Windows 98/ Me/ 2000 /XP<br>Macintosh OS 8.6<br>(Mac OS X には対応していません)                  |

◎ ポイント

Windows で USB 接続するためには、以下の条件のいずれかを満たしている必要があります。

- Windows 98/Me/2000/XP のいずれかがプレインストール(購入時すでにインストール)されて いるコンピュータ
- Windows 98 がプレインストールされていて、Windows Me/2000/XP にアップグレードしたコン ピュータ
- Windows Me/2000 がプレインストールされていて、Windows XP にアップグレードしたコン ピュータ
- 上記いずれかのコンピュータで、USBに対応し、コンピュータメーカーにより USB ポートの動 作が保証されているコンピュータ

#### Windows でのインストール方法

#### ♡注意

- Windows 2000 にソフトウェアをインストールする場合は、管理者権限のあるユーザー (Administrators グループに属するユーザー)でログオンする必要があります。
- Windows XP にインストールする場合は、「コンピュータの管理者|アカウントのユーザーでロ グインする必要があります。「制限|アカウントのユーザーではインストールできません。 Windows XP をインストールしたときのユーザーは「コンピュータの管理者| アカウントに なっています。

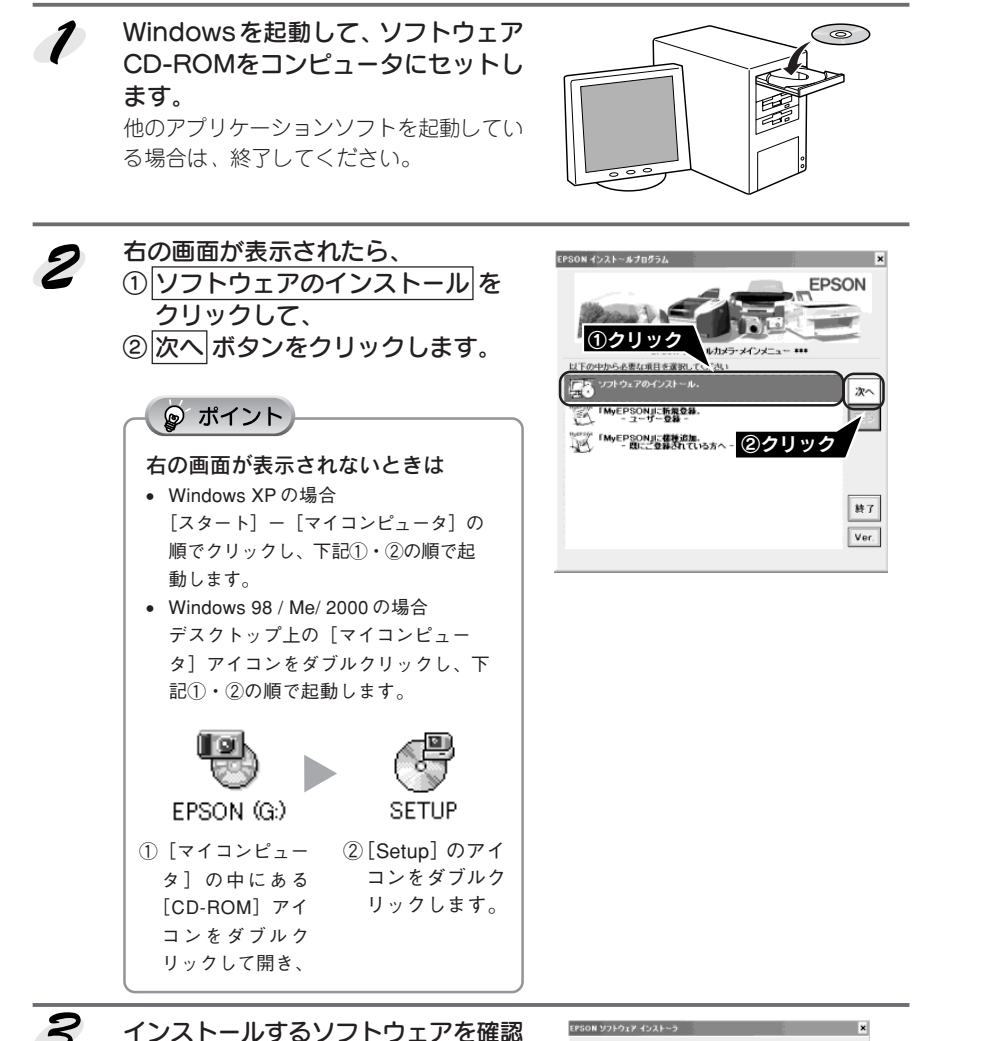

3

して、OK ボタンをクリックします。 初めてインストールする場合は、すべての ソフトウェアをインストールしてください。 インストールするソフトウェアを個別に指 定する場合は、ソフトウェア選択ボタンを クリックし、必要なソフトウェアのみ チェックを付けます。

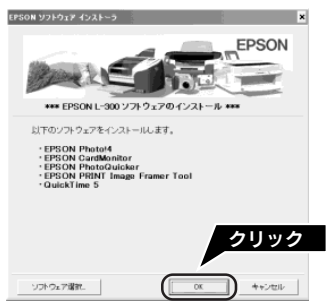

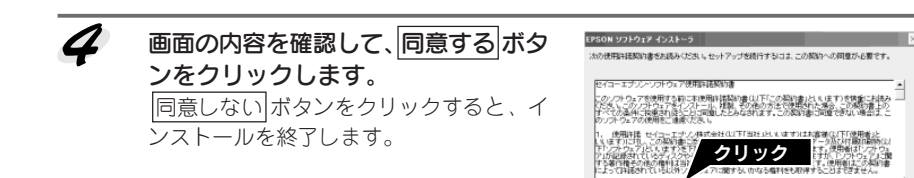

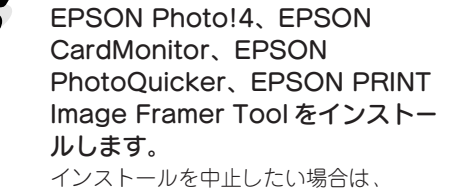

キャンセル 「<u>キャンセル</u>」ボタンをクリックしてくだ さい。

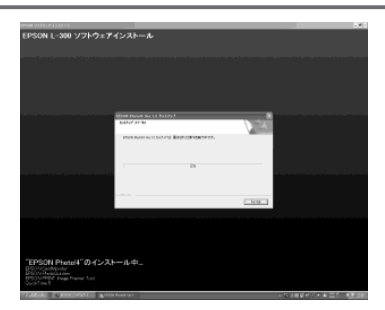

同時よい

Construction of the second second second second second second second second second second second second second

同意する

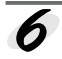

QuickTime 5 をインストールします。 右の画面で次へボタンをクリックします。 その後は、画面の指示に従ってインストー ルを進めてください。

ださい。

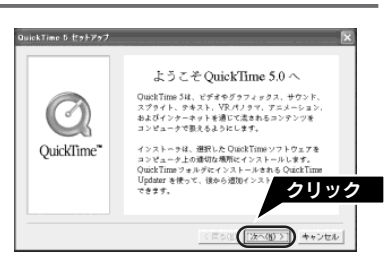

く戻る(1) 「次へのシン」 キャンセル

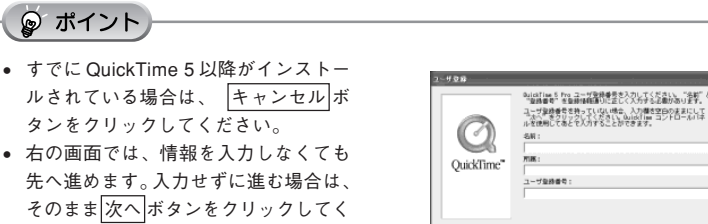

■■■ 次ページへ進みます。■■

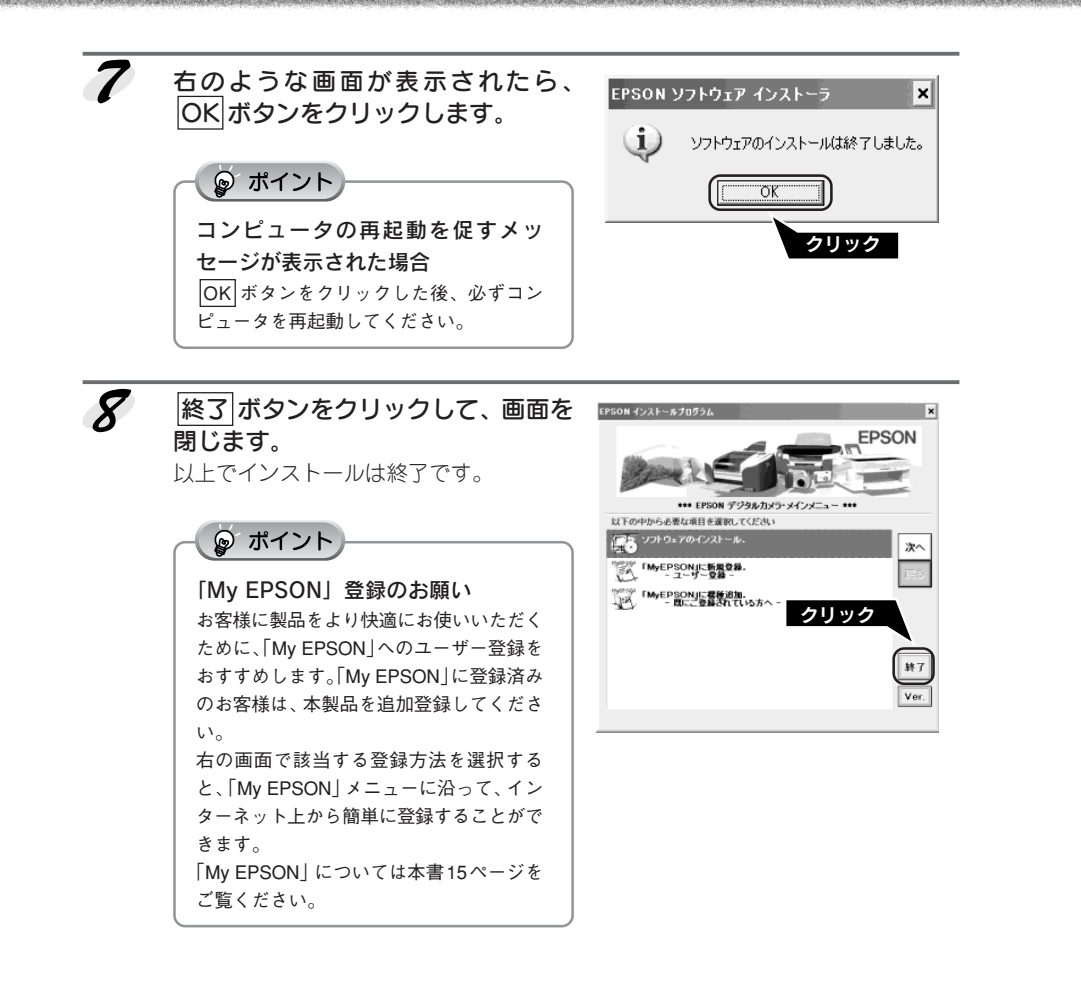

#### Macintosh (OS8.6~9.x) でのインストール方法

Mac OS X でのインストール方法は、以下のページをご覧ください。 *L*予「Macintosh OS X でのインストール方法」10 ページ

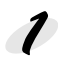

Macintoshを起動し、ソフトウェア CD-ROMをセットします。

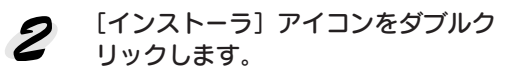

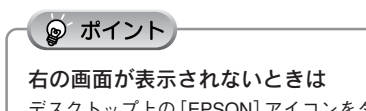

デスクトップ上の [EPSON] アイコンをダ ブルクリックします。

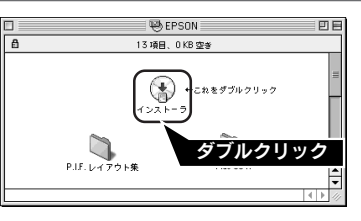

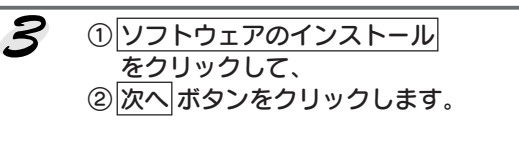

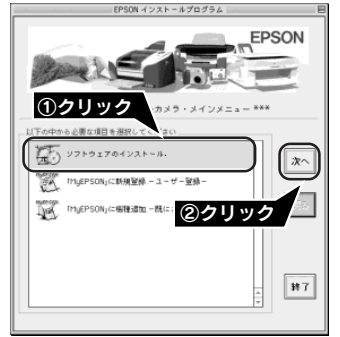

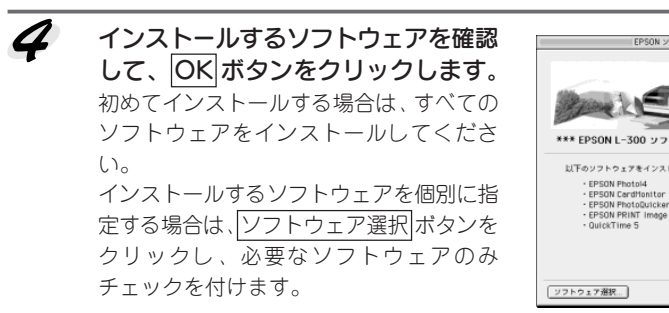

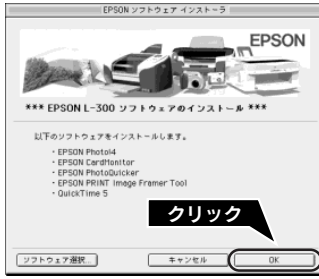

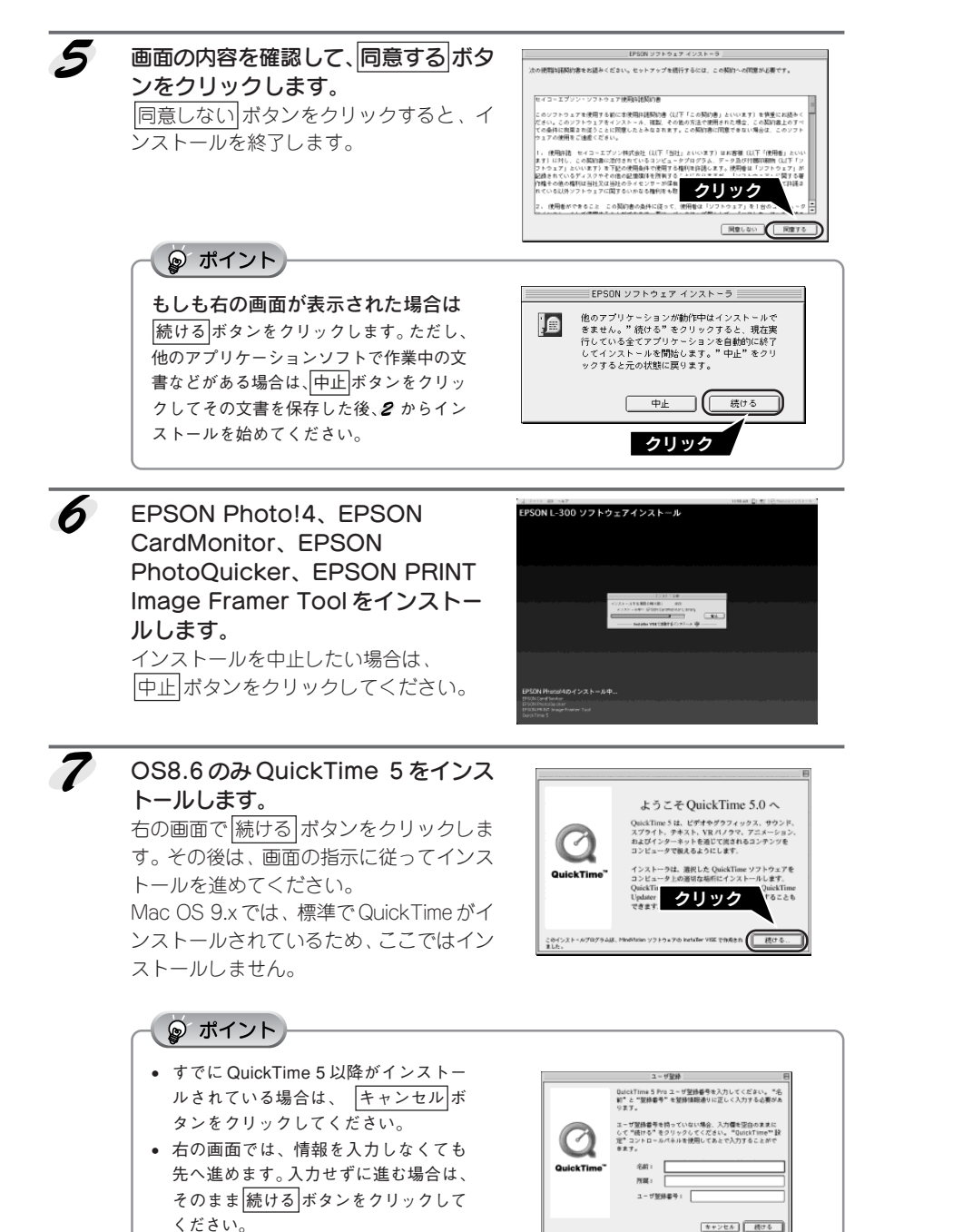

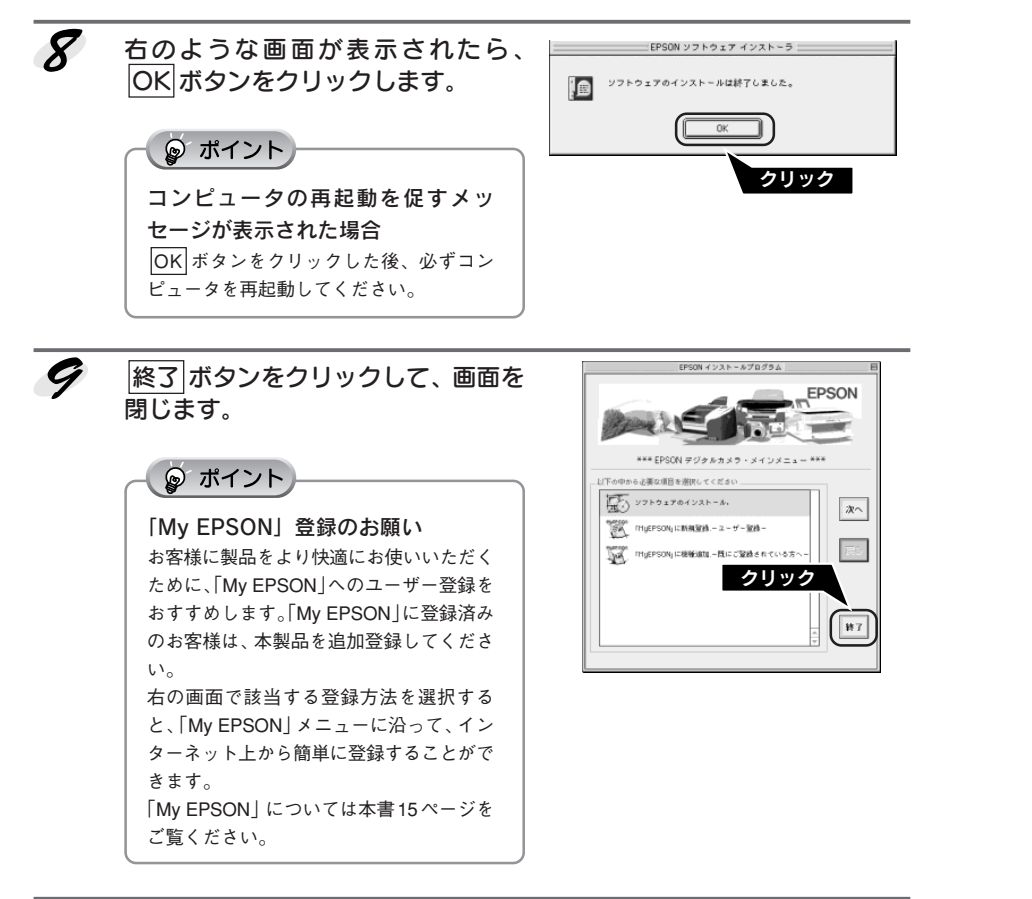

and the second second second second second second second second second second second second second second secon

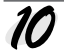

ソフトウェア CD-ROM を取り出し ます。

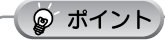

再起動すると、QuickTimeの設定が表示されます。画面の内容を確認して設定してください。

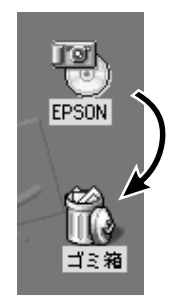

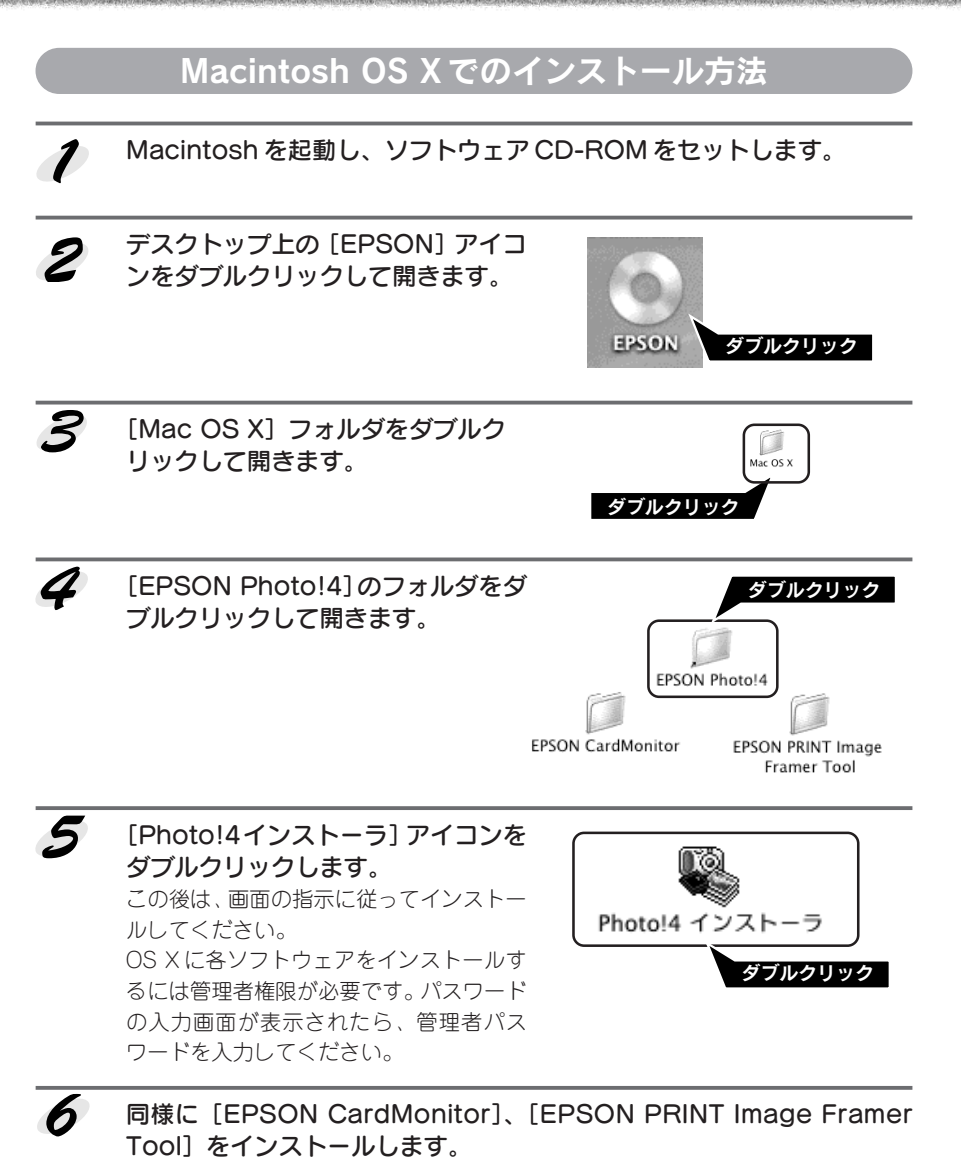

Mac OS X では、標準で Quick Time がインストールされているためここではイン ストールしません。

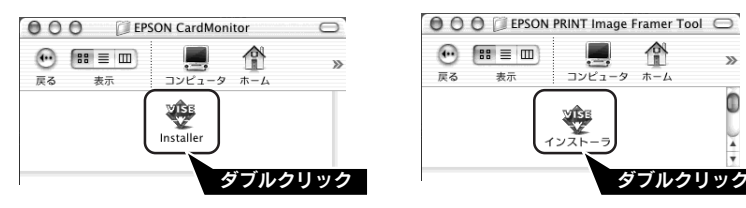

## ソフトウェアの起動方法

各ソフトウェアの起動方法について説明しています。

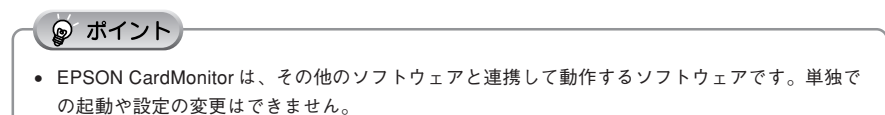

• QuickTime は、EPSON Photo!4 で動画を再生するときに使用します。

#### Windows

#### **EPSON Photo!4**

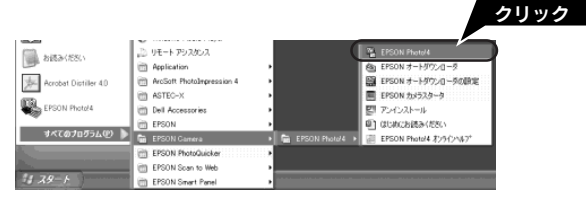

#### EPSON PhotoQuicker / EPSON PRINT Image Framer Tool

スタート – [すべてのプログラム] (または [プログラム]) – [EPSON PhotoQuicker] 内の– [EPSON PhotoQuicker3.4] または [EPSON PRINT Image Framer Tool2.1] を クリックしてください。

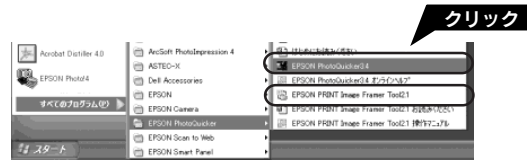

EPSONカメラスタータのみ、デジタルカメラとコンピュータを接続すると自動的に起動します。

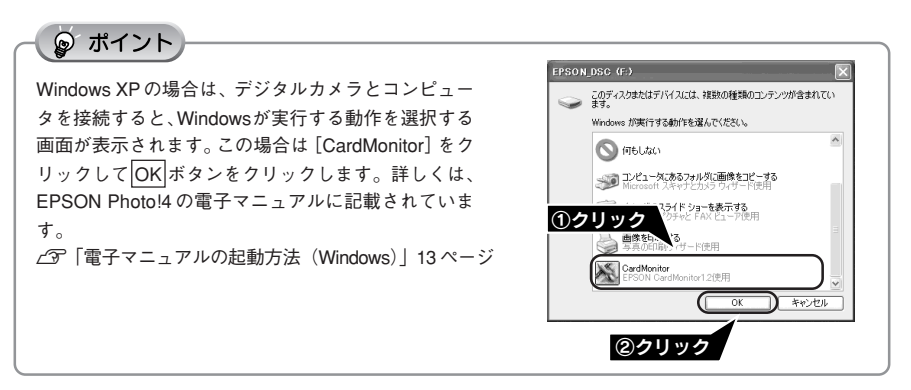

#### Macintosh

EPSON PhotoQuicker と EPSON PRINT Image Framer Toolは、デスクトップ上のアイコ ンをダブルクリックして起動します。

デスクトップにアイコンが表示されない場合は、ハードディスク内の[EPSON PhotoQuicker] または [EPSON PRINT Image FramerTool] フォルダにあるアイコンをダ ブルクリックしてください。

EPSON PhotoQuicker は、OS Xでは使用できません。

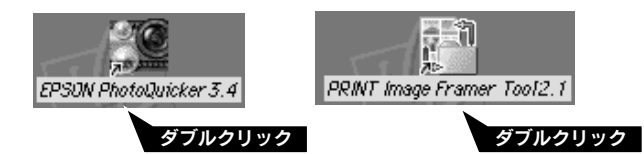

EPSON Photo!4は、ハードディスク内の [EPSON Photo!4] フォルダにあるアイコンをダ ブルクリックして起動します。

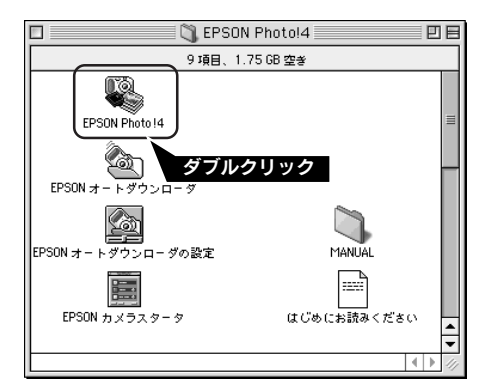

EPSONカメラスタータのみ、デジタルカメラとコンピュータを接続すると自動的に起動します。

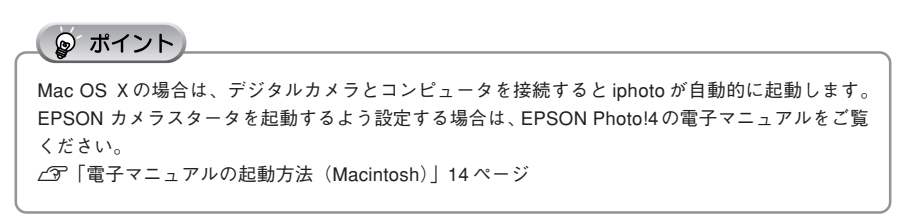

# ソフトウェアの使い方を知りたいときは

ソフトウェアの使い方は、ソフトウェアと一緒にインストールされた電子マニュアルでご案 内しています。

・ **ポイント** ソフトウェアのアンインストール (削除) の方法も、それぞれの電子マニュアルを参照してください。

#### 電子マニュアルの起動方法(Windows)

#### **EPSON Photo!4**

EPSON Photo!4 を起動してから、[ヘルプ] メ ニューの [EPSON Photo!4 ヘルプ] をクリックし ます。

[スタート] メニューから起動させることもできま す。

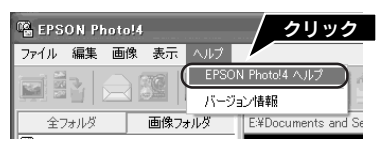

#### **EPSON PhotoQuicker**

EPSON PhotoQuicker を起動してから、画面下の へルプ ボタンをクリックします。 [スタート] メニューから起動させることもできま す。

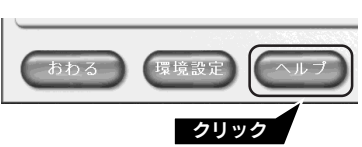

#### **EPSON PRINT Image Framer Tool**

[スタート] - [すべてのプログラム](または [プログラム])- [EPSON PhotoQuicker] -[EPSON PRINT Image Framer Tool2.1 操作マニュアル] の順でクリックします。

| EPSON Photo!4  | m EPSON              | EPSON PRINT Image Framer Tool2.1             |
|----------------|----------------------|----------------------------------------------|
|                | m EPSON Camera       | ■ EPSON PRINT Image Framer Tool2.1 お読みください   |
| すべてのプログラム(E) 🌗 | m EPSON PhotoQuicker | ▶ 歴 EPSON PRINT Image Framer Tool2.1 操作でニュアル |
|                | EPSON Scan to Web    | ·                                            |
|                | 🖮 EPSON Smart Panel  |                                              |
| 178-1          | CuickTime            | ,                                            |

#### ソフトウェアの使い方を知りたいときは(つづき)

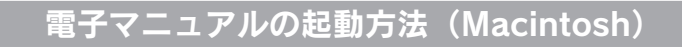

#### **EPSON** Photo!4

EPSON Photo!4 を起動してから、[アップル] メ ニューの [EPSON Photo!4 ヘルプ] をクリックし ます。 Mac OS Xの場合は、[EPSON Photo!4] メニュー をクリックします。

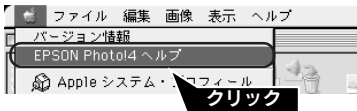

#### **EPSON PhotoQuicker**

EPSON PhotoQuicker を起動してから、画面下の へルプ ポタンをクリックします。

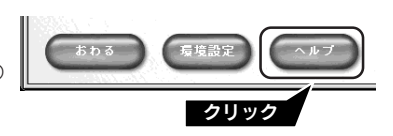

#### **EPSON PRINT Image Framer Tool**

ハードディスク内の[EPSON PRINT Image Framer Tool] - [Manual] 内の [Index.htm] アイコンをダ ブルクリックします。

|   | 〇 MANUAL<br>28 項目、6.84 GB 空参 | e e |
|---|------------------------------|-----|
|   |                              | -   |
|   | index.htm                    | -   |
| 4 | ダブルク                         | リック |

# 「My EPSON」について知りたい

「MyEPSON」とは、EPSONの会員制情報提供サービスです。

「MyEPSON」にご登録いただくと、お客様の登録内容に合わせた専用ホームページを開

- 設\*1してお役に立つ情報をどこよりも早く、また、さまざまなサービスを提供いたします。 ※1 「MyEPSON」へのユーザー登録には、インターネット接続環境(プロバイダ契約が済んでおり、か つメールアドレスを保有)が必要となります。
- 例えば、ご登録いただいたお客様にはこのようなサービスを提供しています。
  - •お客様にピッタリのおすすめ最新情報のお届け
  - •ご愛用の製品をもっと活用していただくためのお手伝い
  - •お客様の「困った!」に安心&充実のサポートでお応え
  - 会員限定のお得なキャンペーンが盛りだくさん
  - 他にもいろいろ便利な情報が満載

#### すでに「MyEPSON」に登録されているお客様へ

「MyEPSON」登録がお済みで、「MyEPSON」IDとパスワードをお持ちのお客様は、本製品の「MyEPSON」への機種追加登録をお願いいたします。

追加登録していただくことで、よりお客様の環境に合ったホームページとサービスの提供が 可能となります。

「MyEPSON」への新規登録、「MyEPSON」への機種追加登録は、どちらも同梱の『ソフト ウェア CD-ROM』から簡単にご登録いただけます。\*\*2

※2 インターネット接続環境をお持ちでない場合には、同梱のお客様情報カード(ハガキ)にてユー ザー登録をお願いいたします。ハガキでの登録情報は弊社および関連会社からお客様へのご連絡、 ご案内を差し上げる際の資料とさせていただきます。(上記「専用ホームページ」の特典は反映さ れません。)

今回ハガキにてご登録いただき、将来インターネット接続環境を備えられた場合には、インター ネット上から再登録していただくことで上記「専用ホームページ」の特典が提供可能となります。

| MEMO |  |  |  |
|------|--|--|--|
|      |  |  |  |
|      |  |  |  |
|      |  |  |  |
|      |  |  |  |
|      |  |  |  |
|      |  |  |  |
|      |  |  |  |
|      |  |  |  |
|      |  |  |  |
|      |  |  |  |
|      |  |  |  |
|      |  |  |  |
|      |  |  |  |
|      |  |  |  |

Apple の名称、Macintosh、iMac は Apple Computer,Inc. の商標または登録商標です。 Microsoft、Windows は米国マイクロソフトコーポレーションの米国およびその他の国における登録商標で す。

その他の製品名は各社の商標または登録商標です。

Microsoff®Windows® 98 operating system 日本語版、Microsoff®Windows® Millennium Edition operating system 日本語版、Microsoff®Windows 2000 operating system 日本語版の表記について本書中では、上記各オペレーティングシステムをそれぞれ、Windows 98、Windows Me、Windows XP、Windows 2000 と表記しています。また、Windows 98、Windows AP、Windows 2000 と表記しています。また、Windows 98、Windows XP、Windows 2000 を総称する場合は「Windows」、複数のWindows を併記する場合は、「Windows 98/Me」のようにWindowsの表記を省略することがあります。

本書では、アップルコンピュータ社の iMac を接続の説明のために例示しています。 QuickTime および QuickTime ロゴは、ライセンスに基づいて使用される商標です。QuickTime は、米国お よびその他の国々で登録された商標です。

#### ご注意

- (1) 本書の内容の一部または全部を無断転載することを固くお断りします。
- (2) 本書の内容については、将来予告なしに変更することがあります。
- (3)本書の内容については、万全を期して作成いたしましたが、万一ご不審な点や誤り、記載もれなど、お気づきの点がありましたらご連絡ください。
- (4) 運用した結果の影響については、(3) 項にかかわらず責任を負いかねますのでご 了承ください。
- (5)本製品がお客様により不適当に使用されたり、本書の内容に従わずに取り扱われたり、またはエプソンおよびエプソン指定の者以外の第三者により修正・変更されたこと等に起因して生じた障害等につきましては、責任を負いかねますのでご 了承ください。
- (6) エプソン純正品および、エプソン品質認定品以外のオプションまたは消耗品を装 着し、それが原因でトラブルが発生した場合には、保証期間内であっても責任を 負いかねますのでご了承ください。この場合、修理などは有償で行います。

© セイコーエプソン株式会社 2003

# EPSON

#### ●エプソン販売のホームページ [I Love EPSON] http://www.i-love-epson.co.jp

各種製品情報・ドライバ類の提供、サポート案内等のさまざまな情報を満載したエプソンのホームページです。

C2=\*\*\* エブソンなら購入後も安心。皆様からのお問い合わせの多い内容をFAQとしてホームページに掲載しております。ぜひご活用ください。 http://www.i-love-epson.co.jp/faq/

#### ●修理品送付・持ち込み・ドア to ドアサービス依頼先

お買い上げの販売店様へお持ち込みいただくか、下記修理センターまで送付願います。

| 拠点名      | 所在地                                               | ドア to ドアサービス<br>受付電話       | TEL          |
|----------|---------------------------------------------------|----------------------------|--------------|
| 札幌修理センター | 〒060-0034 札幌市中央区北4条東1-2-3 札幌フコク生命ビル10F エプソンサービス㈱  | 同右                         | 011-219-2886 |
| 松本修理センター | 〒390-1243 松本市神林1563エプソンサービス㈱                      | 0263-86-9995<br>ドア to ドア専用 | 0263-86-7660 |
| 東京修理センター | 〒191-0012 東京都日野市日野347 エプソンサービス(株)                 | 受付電話<br>365日受付可            | 042-584-8070 |
| 福岡修理センター | 〒812-0041 福岡市博多区吉塚8-5-75 初光流通センタービル3F エプソンサービス(株) | 同右                         | 092-622-8922 |
| 沖縄修理センター | 〒900-0027 那覇市山下町5-21 沖縄通関社ビル2F エプソンサービス㈱          | 同右                         | 098-852-1420 |

\*「ドア to ドアサービス」は修理品の引き上げからお届けまで、ご指定の場所に伺う有償サービスです。お問い合わせ・お申込は、上記修理センターへご連絡ください。 \*予告なく住所・連絡先等が変更される場合がございますので、ご了承ください。

【受付時間】月曜日~金曜日 9:00~17:30(祝日、弊社指定休日を除く)

\*修理について詳しくは、ホームページアドレスhttp://www.epson-service.co.jpでご確認ください。

●カラリオインフォメーションセンター 製品に関するご質問・ご相談に電話でお答えします。

0570-004116(全国ナビダイヤル)※【受付時間】月~金曜日9:00~20:00 土曜日10:00~17:00(祝日を除く)

\*ナビダイヤルとは、NTTコミュニケーションズ㈱の電話サービスの名称です。

\*携帯電話・PHS端末・CATVからはナビダイヤルはご利用いただけませんので、(042)585-8555へお問い合わせください。

\*新電電各社をご利用の場合、「0570」をナビダイヤルとして正しく認識しない場合があります。ナビダイヤルが使用できるよう、ご契約の新電電会社へご依頼ください。

●FAXインフォメーション EPSON製品の最新情報をFAXにてお知らせします。

札幌(011)221-7911 東京(042)585-8500 名古屋(052)202-9532 大阪(06)6397-4359 福岡(092)452-3305

 ●スクール (エプソンデジタルカレッジ) 講習会のご案内 東京 TEL(03) 5321-9738 大阪 TEL(06) 6205-2734
【受付時間】 月曜日~金曜日9:30~12:00/13:00~17:30(祝日、弊社指定休日を除く) \*スケジュールはホームページにて、ご確認ください。

●ショールーム \*詳細はホームページでもご確認いただけます。

| エプソンスクエア新宿  | 〒160-8324 | 東京都新宿区西新宿6-24-1 西新宿三井ビル1F         |
|-------------|-----------|-----------------------------------|
|             | 【開館時間】    | 月曜日~金曜日 9:30~17:30(祝日、弊社指定休日を除く)  |
| エプソンスクエア御堂筋 | 〒541-0047 | 大阪市中央区淡路町3-6-3 NMプラザ御堂筋1F         |
|             | 【開館時間】    | 月曜日~全曜日 9:30~17:30(祝日, 弊社指定休日を除く) |

#### MyEPSON

エプソン製品をご愛用の方も、お持ちでない方も、エプソンに興味をお持ちの方への会員制情報提供サービスです。お客様にビッタリの おすすめ最新情報をお届けしたり、プリンタをもっと楽しくお使いいただくお手伝いをします。製品購入後のユーザー登録もカンタンです。 さあ、今すぐアクセスして会員登録しよう。

インターネットでアクセス! http://myepson.i-love-epson.co.jp/

カンタンな質問に答えて 会員登録。

●エプソンディスクサービス

各種ドライバの最新バージョンを郵送でお届け致します。お申込方法・料金など、詳しくは上記FAXインフォメーションの資料でご確認ください。 消耗品のご購入

お近くのEPSON商品取扱店及びエプソンOAサプライ株式会社 フリーダイヤル0120-251528 でお買い求めください。

| エプソン販売 株式会社  | 〒160-8324 | 東京都新宿区西新宿6-24-1 西新宿三井ビル24階 |
|--------------|-----------|----------------------------|
| ヤイコーエプリン株式会社 | ₹392-8502 | 長野県諏訪市大和3-3-5              |

2002. 2. 28 (A)

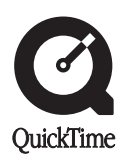

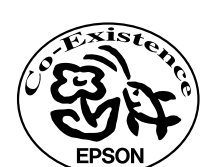

この取扱説明書は再生紙を使用しています。

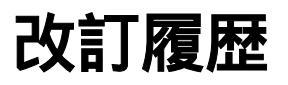

| Revision   | 改訂ページ | 改訂内容 | 備考 |
|------------|-------|------|----|
| 4043567_00 | 全て    | 新規制定 |    |